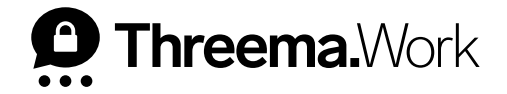

# How to Configure Threema Work Using Ivanti Neurons

VERSION: 01/2025

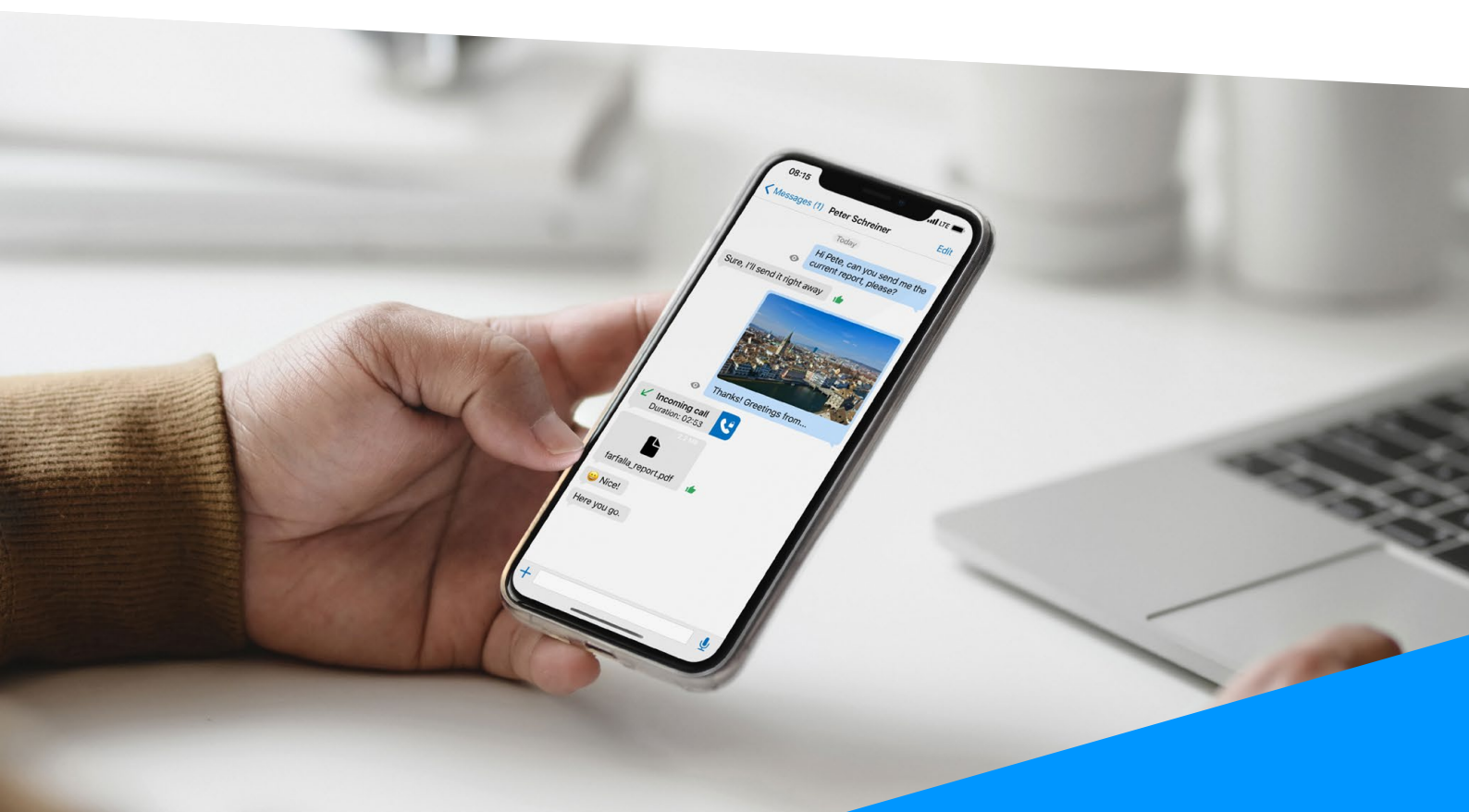

## **Create the MDM Licenses in Threema Work's Management Cockpit**

Go to <u>https://work.threema.ch/login</u> and log in to the management cockpit. Once logged in, select your subscription and go to "User Management."

| Description: Threema.Work |                       |                            | La ciso                               |
|---------------------------|-----------------------|----------------------------|---------------------------------------|
| Subscriptions             | Quotations/invoices   | Apps 🏼 🏠 Settings          |                                       |
| Management cockpit        | P PLANET express      | Corporate<br>Communication | Notification     Need help?           |
| Cverview                  |                       |                            |                                       |
| 式 Statistics              | 16 of 30 users active | _                          | 🕂 Add 🛃 Export 🐯 Settings 🚺 Refresh   |
| 옷 User management         |                       |                            | Last refresh: 08:05:56 AM, 09/24/2024 |
| App configuration         |                       |                            |                                       |

2) Click "Add" to start adding MDM licenses to your subscription.

Select "License for MDM system" and enter a username and password. The credentials will be used to transfer these licenses to Ivanti Neurons.

| Subscriptions                           | Quotations/invoices 🕻 Apps 🌞 Settings                                                                                                    |              |                                                                    |
|-----------------------------------------|----------------------------------------------------------------------------------------------------|--------------|--------------------------------------------------------------------|
| Management cockpit                      | P PLANET Corporate                                                                                                    | ٦            | Notification     Need help?                                        |
| Statistics<br>User management           | 16 of 30 users a Q<br>User License for MDM system Contact                                                                                   | <b>T</b>     | Export Statings C Refresh<br>Last refresh: 08:05:56 AM, 09/24/2024 |
| App configuration     API     Broadcast | Licenses for M                                                                                                    |              | 1 of 8 users active                                                |
| Gateway                                 | Sort by<br>= Name Password C                                                                                                    | Issues       | ~                                                                  |
| Access privileges     Help / Support    | Q     Search       Save password as⊙       ● Plain text       Type Name                                                                     | - s active   | Tags                                                               |
|                                         | Number of users<br>6                                                                                                    | <b>:(</b> 24 | Sales                                                              |
|                                         | Zett A     Cancel     Save       Save     Cancel     Save       Xi Pin Chain     Cappingutilectria     H13F3AFA     4052205     V     067.5 | 2024         | Customer Success                                                   |

You can save the password in plain text or as a hash. If you choose to save it as a hash, you will need to save the link that appears once you click "Save" as hashed passwords cannot be viewed anymore. If you save the password in plain text, the username and password can be viewed and copied after saving by clicking the three dots at the end of the line of a license.

Finally, select the number of licenses you would like to use to set up managed devices in Ivanti Neurons, and click "Save."

4

| Management cockpit                                                                                   | P PLANETexpress                                    | Corporate<br>Communication |                       | Notifi                                     | cation <b>?</b> Need help?                                                   |
|----------------------------------------------------------------------------------------------------|----------------------------------------------------|----------------------------|-----------------------|--------------------------------------------|------------------------------------------------------------------------------|
| <ul> <li>Overview</li> <li>Statistics</li> <li>User management</li> <li>App configuration</li> </ul> | 16 of 30 users active<br>Licenses for MDM systems: | _                          |                       | ⊕ Add     ↓ Export     £     £     Last re | Settings         C3         Refresh           fresh: 09:05:56 AM, 09/24/2024 |
| P Broadcast                                                                                          | 왕 MDM Licenses                                     |                            |                       | 0 of 5 use                                 | ers active                                                                   |
| <ul> <li>Gateway</li> <li>Services</li> </ul>                                                        | X multi_user_lc                                    |                            |                       | 1 of 8 use                                 | Copy activation link                                                         |
| <ul><li>Orders &amp; invoices</li><li>Access privileges</li></ul>                                    | Sort by                                            | 4                          | Filter by<br>Show all | ✓ Issues                                   | Copy password                                                                |
| Help / Support                                                                                       | Q Search                                           |                            |                       |                                            | Delete                                                                       |

### **Create an App Configuration Policy for Threema Work in Ivanti Neurons**

Log in to Ivanti Neurons and proceed to "Apps > App Catalog."

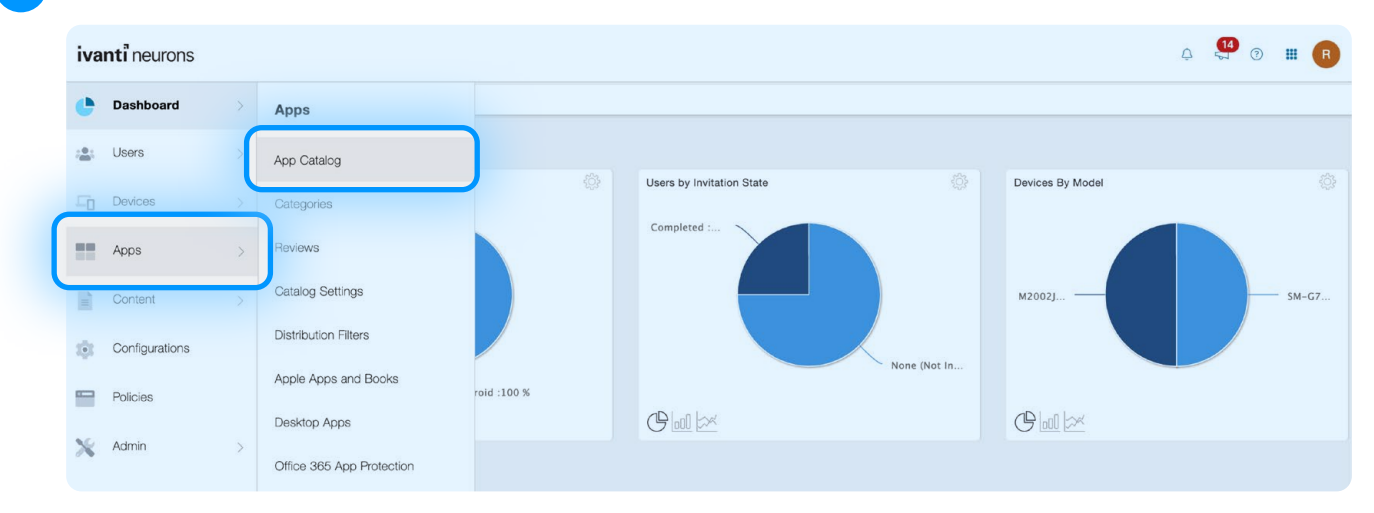

2 In the App Catalog, click "Add" in the top right corner.

| iva | nti neurons                  |   |             |                                            |                         |   |          |              |                   |                    | Ą 🎗      | <b>₽</b> ⊙ I | R     |
|-----|------------------------------|---|-------------|--------------------------------------------|-------------------------|---|----------|--------------|-------------------|--------------------|----------|--------------|-------|
| e   | Dashboard Apps / App Catalog |   |             |                                            |                         |   |          |              |                   |                    |          |              |       |
| :   | Users                        | > | App Catalog | App Catalog 😳 Refresh Available Catalogs 🕐 |                         |   |          |              |                   | Action             | 15 \     | + Add        |       |
| Ē   | Devices                      | > | Filters X   | Fina                                       | apps                    |   | Advanced | Search 4 app | S                 |                    |          | *            | 88    |
|     | Apps                         |   | os 🗸        | 0                                          | APP NAME                | * | PLATFORM | AVG. RATING  | USER DISTRIBUTION | GROUP DISTRIBUTION | SOURCE   | COST         | SIZE  |
| -   | Contant                      |   |             | 0                                          | Apps@Work<br>10.0.0.409 |   | Windows  | ****         | 0                 | 1                  | In-House | FREE         | 13.12 |

3 Select the app store for your devices' OS and search for the Threema Work app. Select it and continue by clicking "Next" in the lower right corner.

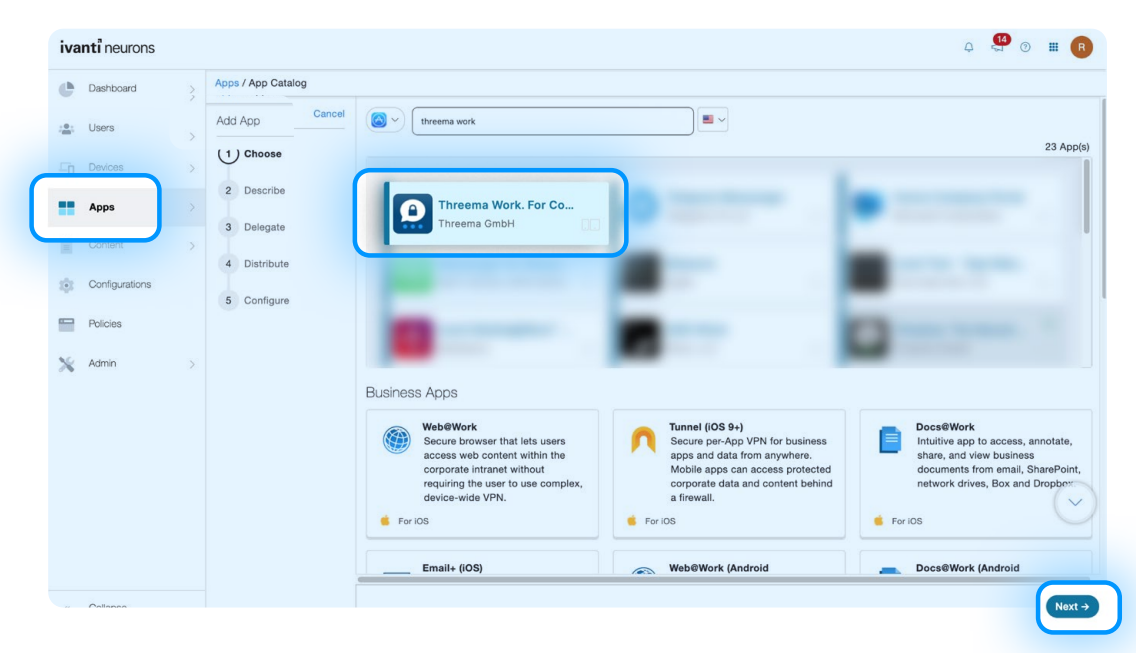

4

Click "Next" again to move to the distribution configuration.

| ivar | nti neurons       |                      |                                                                                                    | Q 💝 💿 🎹 🖪                                                                                                    |
|------|-------------------|----------------------|----------------------------------------------------------------------------------------------------|----------------------------------------------------------------------------------------------------|
| e    | Dashboard         | > Apps / App Catalog |                                                                                                    |                                                                                                    |
| -    | Users             | > Add App Cancel     | Threema Work. For Companies                                                                                                    |                                                                                                    |
| -0   | Devices           | > Choose             |                                                                                                    |                                                                                                    |
|      | Apps              | 2 Describe           | App Information                                                                                                    |                                                                                                    |
| i)   | Content           | 3 Delegate           | Size: 77.37 MB<br>Source: Public                                                                                                    | Category:           Social Networking ×         Utilitaires ×                                                                                                    |
| i):  | Configurations    | 5 Configure          | Minimum OS Version Required: 15.0                                                                                                    | Compatibility: Compatible with iPhone, iPod touch, and iPad.                                                                                                    |
| *    | Policies<br>Admin | >                    | Launch URL: ⑦                                                                                                    |                                                                                                    |
|      |                   |                      | What's New • Threema 2.0 for desktop: You can now link two computers with your mol devices from being sent • Various other improvements and bug fixes | bbile phone - Fixed a bug that prevented some videos recorded with iPhone 16                                                                                        |
|      |                   |                      | Description Optional Comments to End User                                                                                                    |                                                                                                    |
|      |                   |                      | Threema Work is the highly secure and easy-to-use messaging solution fo<br>communication via instant messaging and guarantees confidential informa    | or companies and organizations. The business chat app is perfect for corporate<br>ation exchange in teams. Threema Work is fully compliant with the EU General Date |
| «    | Collapse          |                      | ( Eack                                                                                                    | Next →                                                                                                    |

Select the desired distribution options, and click "Next" to continue with the app configuration.

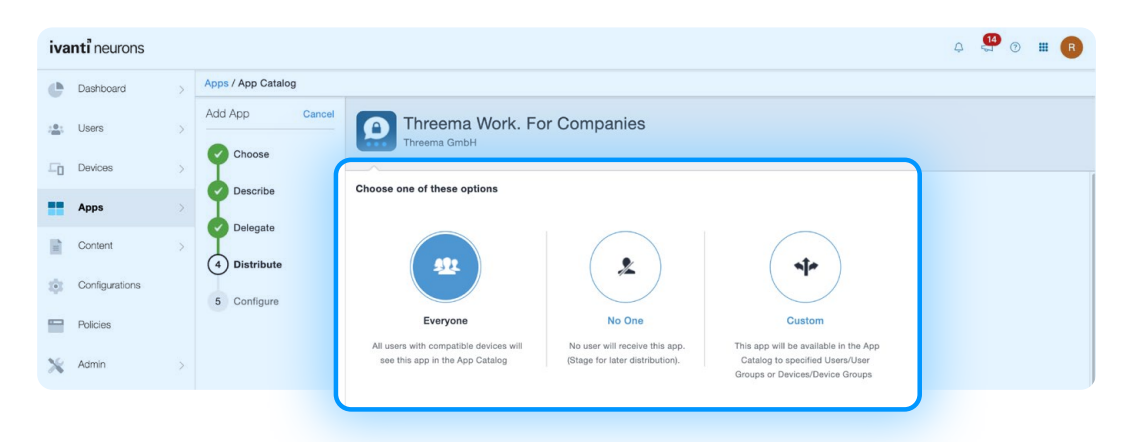

Scroll down to "Apple Managed App Configuration" (if you selected the App Store for iOS) or "Managed Configurations for Android" (if you selected the Play Store for Android)

| Threema Work. For Companies                                                                                                    |      | Threema Work. For Companies<br>For Android enterprise (Android for Work)                                                                                                    |
|----------------------------------------------------------------------------------------------------|------|----------------------------------------------------------------------------------------------------|
| <sup>100</sup> Celular Sticing allows individual managed apps to be assigned to a network slice which may provide specific network capabilities and characteristic optimize the app experience. | s to | App Configurations About App Configurations                                                                                                    |
| DNS Proxy<br>Use the DRS Proxy configuration to specify the app providing the DRI proxy retwork extension for this app.                                                                         | 04 💽 | Em Managed Configurations for Android 0.                                                                                                    |
| Apple Managed App Configuration     Centrally define app configuration options specific to this app and end users.                                                                              | •• 🖸 | Install or device The configuration region devices whether to regular this app to be installed on devices by the end user. The installation will be stient on IOS devices that approximation that are the stated but and prioritized. |
| Per App VPN<br>Exable Per-App VPN for this app so that the app will connect to enterprise services via native IOS/macO6 capabilities or using the Tunnel app.                                   | 04   | Install Application configuration settings.<br>Allows specifying install settings for an application.                                                                                                    |

7

6

5

Give your app configuration policy a name and add the configuration keys with their respective values. As an example, the configuration settings could look like this:

| Configuration keys  | Value type | Configuration value  |
|---------------------|------------|----------------------|
| th_license_username | String     | MDMLicenseCompany    |
| th_license_password | String     | Password123!         |
| th_firstname        | String     | \${userFirstName}    |
| th_lastname         | String     | \${userLastName}     |
| th_csi              | String     | \${userEmailAddress} |
| th_safe_enable      | Boolean    | True                 |

#### For iOS:

| iva | nti neurons    |   |                    |                                  |                                            |                                   |                           | 4 | <b>4</b> | ₪ Ш | R      |
|-----|----------------|---|--------------------|----------------------------------|--------------------------------------------|-----------------------------------|---------------------------|---|----------|-----|--------|
| e   | Dashboard      | > | Apps / App Catalog |                                  |                                            |                                   |                           |   |          |     |        |
| 1   | Users          | > | Add App Ca         | Threema Wo                       | rk. For Companies                          |                                   |                           |   |          |     |        |
| -0  | Devices        | > | Choose             |                                  |                                            |                                   |                           |   |          |     |        |
| _   |                |   | Describe           | Threema Work App Configu         | ration Policy                              |                                   |                           |   |          |     |        |
|     | Apps           |   | Delegate           | + Add Description                |                                            |                                   |                           |   |          |     |        |
|     | Content        | > | I                  | Configuration Source             |                                            |                                   |                           |   |          |     |        |
|     | 0              |   | Distribute         | Source Type                      |                                            |                                   |                           |   |          |     |        |
| •   | Contigurations |   | 5 Configure        | None                             | ~                                          |                                   |                           |   |          |     |        |
| -   | Policies       |   | 0                  | Apple Managed App S              | Settings                                   |                                   |                           |   |          |     |        |
| h   |                |   |                    | Кеу                              | Value                                      | Туре                              |                           |   |          |     |        |
| ×   | Admin          | > |                    | th_license_username              | MDMLicenseCompany                          | STRING                            | ~ <del> </del>            |   |          |     |        |
|     |                |   |                    | th_license_password              | Password123!                               | STRING                            | ~) <del>(</del>           |   |          |     |        |
|     |                |   |                    | (th_firstname                    | \${userFirstName}                          | STRING                            | ~) Θ                      |   |          |     |        |
|     |                |   |                    | th_lastname                      | \${userLastName}                           | STRING                            | ✓ Θ                       |   |          |     |        |
|     |                |   |                    | (th_csi                          | \${userEmailAddress}                       | STRING                            |                           |   |          |     | ~      |
|     |                |   |                    | th_safe_enable                   | true                                       | BOOLEAN                           | ~) <del>(</del>           |   |          |     |        |
|     |                |   |                    | + Add   Use .plist               | and by same (symple 0.00.44) and date      | untile about the termitite encode | (                         |   |          |     |        |
|     |                |   |                    | Array type values should be sepa | rated by comma (example: 2,33,44) and date | value snould be in milliseconds   | (example: 1437496170000). |   |          | _   | _      |
| ~   | Collapse       |   |                    | ( + Back                         |                                            |                                   |                           |   |          | (   | Next → |

### For Android:

9

| D          | Dashboard      | > | Apps / App Catalog     |                                                                                                    |                      |                |
|------------|----------------|---|------------------------|----------------------------------------------------------------------------------------------------|----------------------|----------------|
| <b>.</b> U | Jsers          | > | Add App Cancel         | Threema Work. For Companies                                                                             |                      |                |
| D          | Devices        | > | Choose                 | Expand all Collapse all                                                                                 |                      |                |
| A          | Apps           |   | Describe               | Configuration Name                                                                                      | Value                | Push to Device |
| ) C        | Content        | × | Delegate<br>Distribute | Corporate License Username<br>Set the license username for this device                                  | MDMLicenseCompany    | ON             |
| c          | Configurations |   | 5 Configure            | Corporate License Password<br>Set the license password for this device                                  | Password123!         | ON             |
| P P        | Policies       |   |                        | Nickname<br>Display name                                                                                |                      | OFF            |
|            | kamin          | > |                        | First name<br>First name of the user (visible in Work cockpit and API)                                  | \${userFirstName}    | ON             |
|            |                |   |                        | Last name<br>Last name of the user (visible in Work cockpit and APf)                                    | \${userLastName} €   | ON             |
|            |                |   |                        | Custom Specific Identifier<br>Any value (e.g. Internal username) name (visible in Work cockpit and API) | \${userEmailAddress} | ON             |
|            |                |   |                        | Category<br>User category (e.g. group, department) (visible in Work cockpit and API)                    |                      | OFF            |

8 Once you have defined the settings, click "Next" and "Done" to save the policy.

As soon as you apply the policy to your devices, the configuration will be completed.